# Smart Cam

# **Mobile APP**

**User Manual** 

Model: K10 / K10H

### Content

| 1  | Camera list                         | 3  |
|----|-------------------------------------|----|
| 2  | Camera live view                    | 4  |
| 3  | Camera audio listening and speaking | 5  |
| 4  | Camera remote playback              | 6  |
| 5  | Camera screen snapshot              | 7  |
| 6  | Edit camera                         | 8  |
| 7  | Password reset                      | 9  |
| 8  | Video setting                       | 10 |
|    | 8.1 Video quality                   | 10 |
|    | 8.2 Video flip                      | 11 |
|    | 8.3 Environment mode                | 12 |
| 9  | WIFI setting                        | 13 |
| 10 | Event setting                       | 14 |
|    | 10.1 Video motion detection         | 14 |
|    | 10.2 PIR motion detection           | 15 |
| 11 | Recording setting                   | 16 |
| 12 | Format SD Card                      | 17 |
| 13 | Time zone                           | 18 |
| 14 | Device information                  | 19 |
| 15 | About                               | 20 |

# 1 Camera List

**POSITION:** CAMERA LIST

**DESCRIPTION:** TO ADD A NEW CAMERA AND TO LIST ALL ADDED CAMERAS.

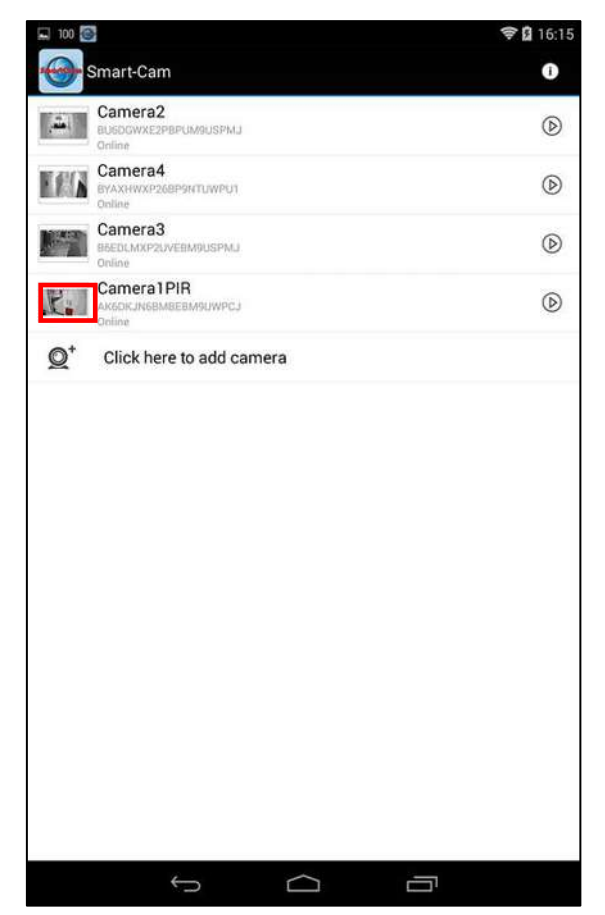

# 2 Camera live view

**POSITION:** CAMERA LIST / LIVE VIEW

**DESCRIPTION:** TO CHECK LIVE VIEW AFTER P2P CONNECTION.

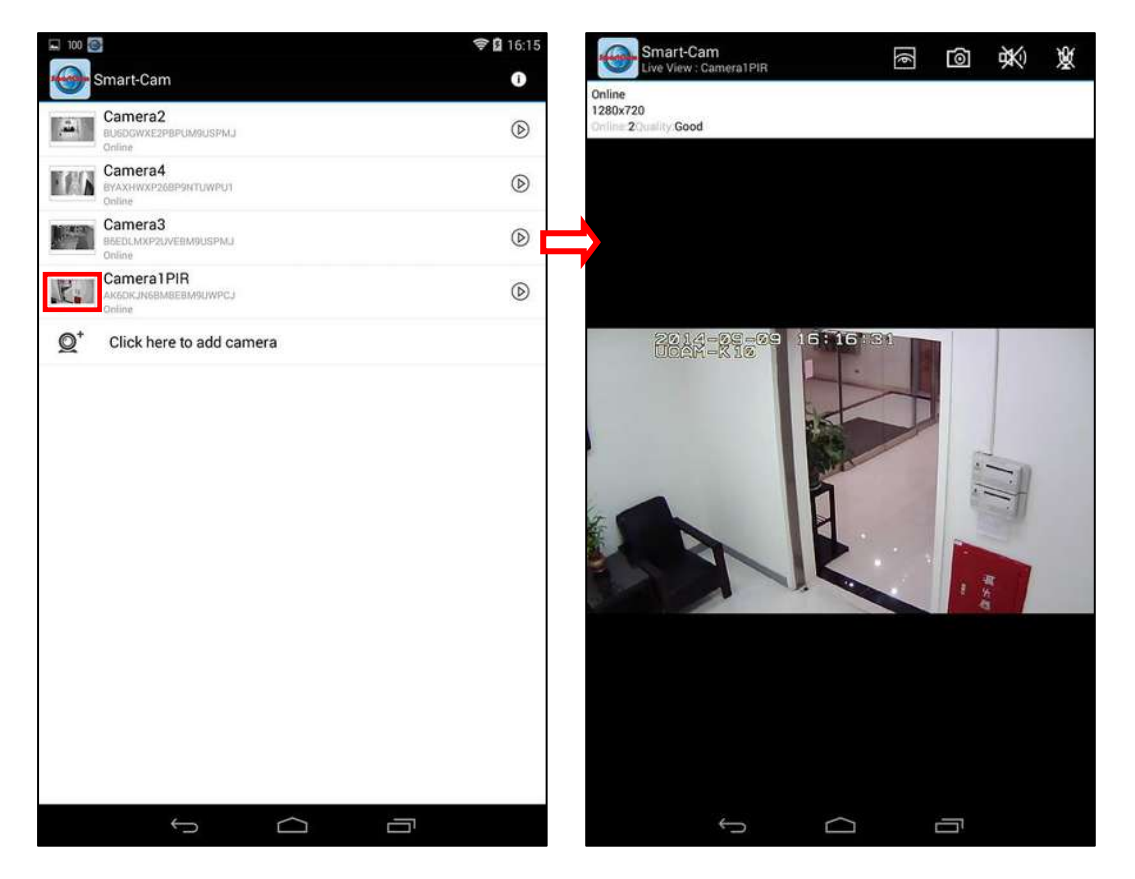

# **3** Camera audio listening and speaking

**POSITION :** CAMERA LIST / LIVE VIEW

**DESCRIPTION :** TO LISTEN / SPEAK FROM THE REMOTE SITE

AUDIO BETWEEN CAMERA AND SMART PHONE

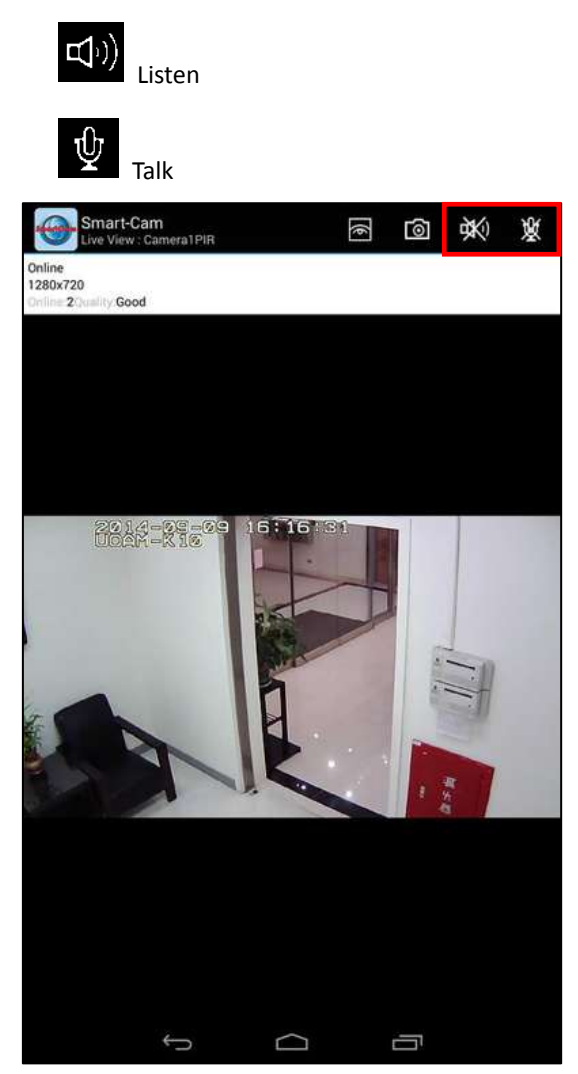

# 4 Camera remote playback

**POSITION:** CAMERA LIST / VIEW EVENT / CLICK CHOOSE CLICK / CHOOSE EVENT **DESCRIPTION:** TO CHECK AND TO VIEW THE EVENT OF A CHOOSEN

TIME PERIOD

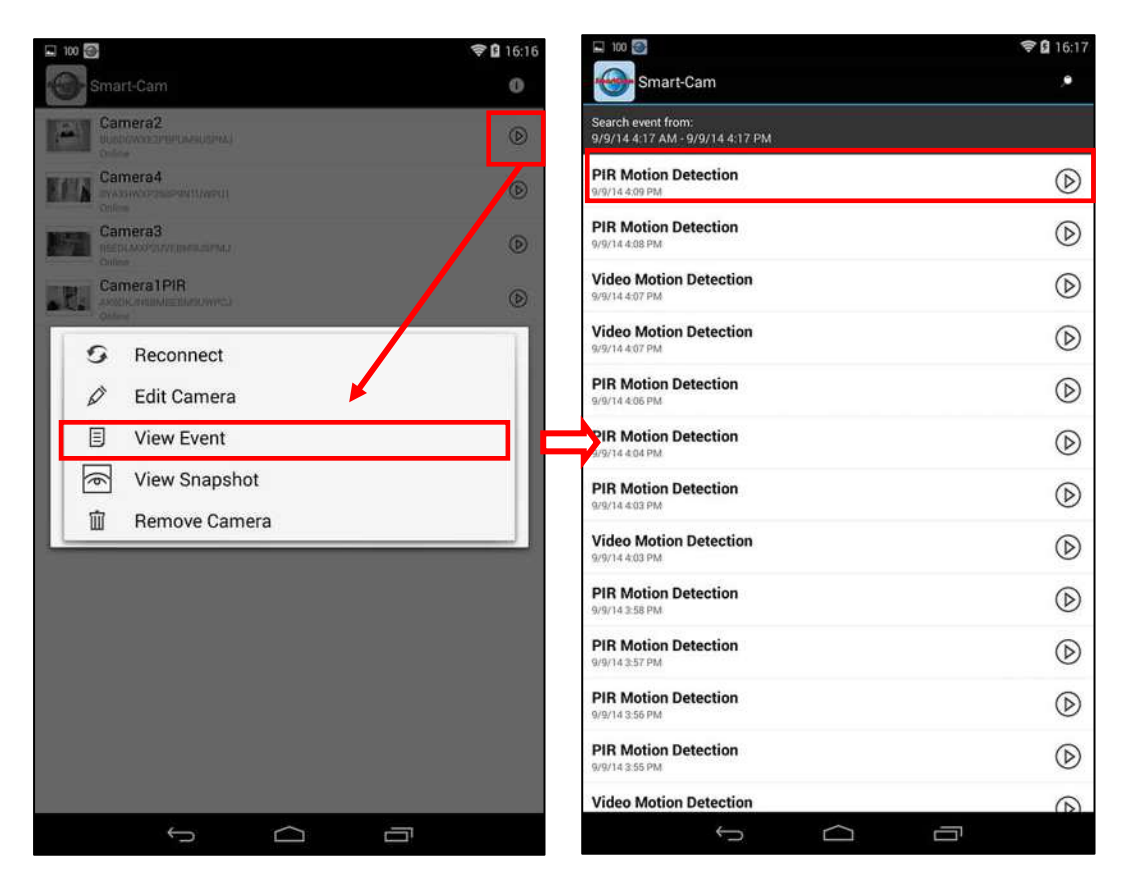

# **5** Camera screen snapshot

POSITION: CAMERA LIST / SNAPSHOT /

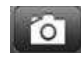

**DESCRIPTION:** TO TAKE A PHOTO FROM A VIEWING SCREEN FOR REVIEW AFTER SAVE

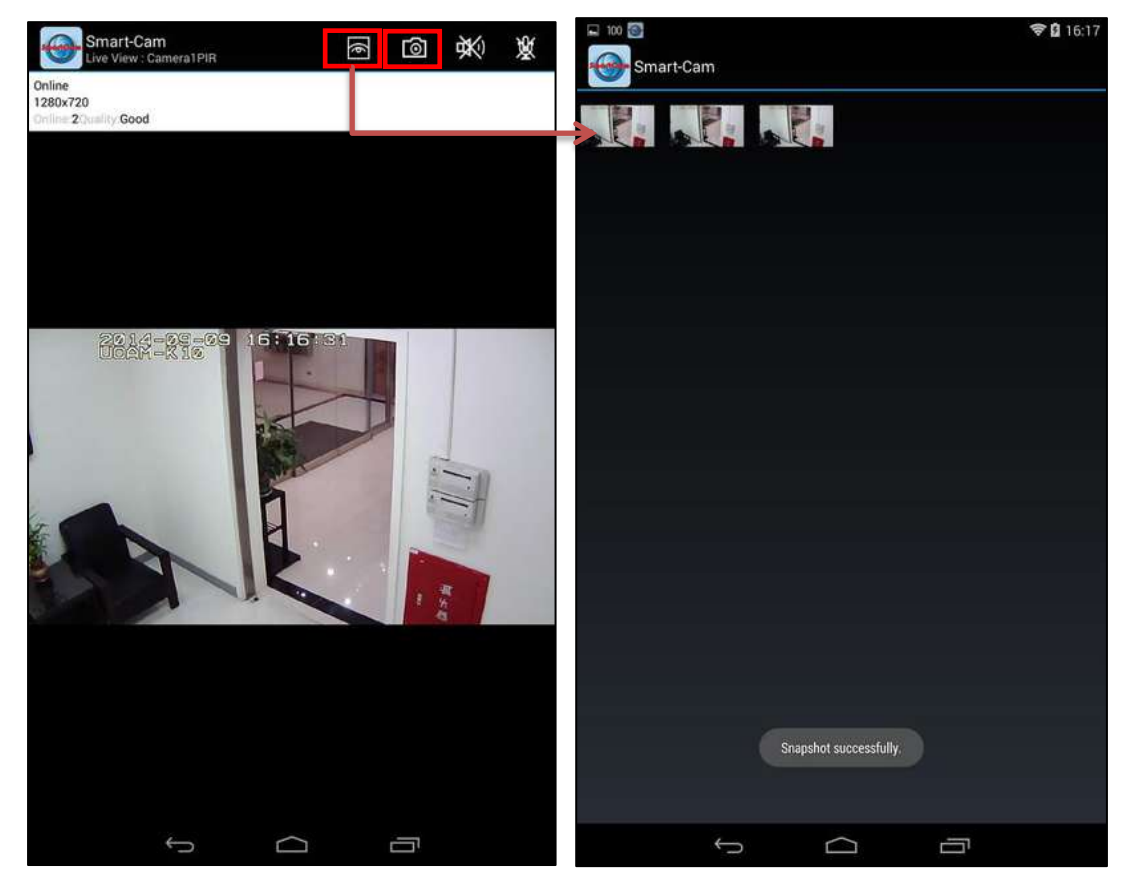

### 6 Edit Camera

POSITION: CAMERA LIST / EDIT CAMERA

**DESCRIPTION:** 

- TO ENTER DEFAULT PASSWORD
- TO RE-NAME CAMERA
- TO SET UP THE ADVANCED MODE

| II 100 🚳                                                                                                    | 🗢 🖬 16:16   | 100 🚳            |            | 穿 🖨 16:17 |
|----------------------------------------------------------------------------------------------------|-------------|------------------|------------|-----------|
| Smart-Cam                                                                                                    | 0           | 😔 Edit Camera    |            |           |
| Comera2<br>Uniterwaterrepartments<br>Table                                                                                                    | ۲           | Device Setting   |            |           |
| Camera4<br>mysourcementation                                                                                                    | ۲           | UID:             |            | BM9UWPCJ  |
| Camera3<br>metroaccontromentaria                                                                                                    | ۵           | Password:        |            |           |
| Camera 1PIR<br>Associational and an and a second and a second and a second and a second and a second and a second a second | <b>&gt;</b> | Name:            | Camera1PIR |           |
| Reconnect     Edit Camera                                                                                                    |             | Advanced Setting |            |           |
| View Event                                                                                                    |             |                  | Advanced   |           |
| View Snapshot                                                                                                    |             |                  |            |           |
| 🗊 Remove Camera                                                                                                    |             |                  |            |           |
|                                                                                                    |             |                  |            |           |
|                                                                                                    |             |                  |            |           |
|                                                                                                    |             |                  |            |           |
|                                                                                                    |             |                  |            |           |
|                                                                                                    |             | ок               |            | Cancel    |
|                                                                                                    |             | ¢                |            | ū         |

### 7 Password reset

**POSITION:** CAMERA LIST / EDIT CAMERA / ADVANCED SETTING / PASSWORD RESET **DESCRIPTION:** TO MODIFY CAMERA PASSWORD

|                         |                | ♥ 115:18 | 🖵 100 🥌 💽  |                |        |        | 🗢 🖬 16:1 |
|-------------------------|----------------|----------|------------|----------------|--------|--------|----------|
| Advanced Settin         | ng             |          | Adva       | nced Setting   |        |        |          |
| Password Setting        |                |          | Password   | Setting        |        |        |          |
|                         | Password Reset |          | O M        | odify Security | Code   |        |          |
| Video Setting           |                |          | Old:       | <u></u>        |        |        |          |
| Video Quality:          | Superb         |          | New:       | H              |        |        |          |
| Video Flip:             | Normal         |          | Confirm:   |                |        |        |          |
| Environment Mode:       | Indoor(60hz)   | A        |            | ок             |        | Cancel |          |
| Wi-Fi Setting           |                |          | Wi-Fi Sett | ing            |        |        |          |
| SSID:                   | Retrieving     |          | - energy   |                | •      |        |          |
|                         |                |          | a w        | ок             |        | 7 8 9  | n 🛛      |
| Event Setting           |                |          | a          | s d f          | a h    | i k l  | Next     |
| Video motion detection: | Off            |          | ي اليوسان  |                |        |        | _        |
| Notification:           | Vibrate        | A        | φz         | xc             | v b    | n m !  | ? 企      |
| ОК                      |                | Cancel   | ?123 珪     | 1              |        | ŕ      | . 😊      |
| Ś                       | $\Box$         |          |            | ~              | $\Box$ | -      |          |

# 8 Video setting

#### 8.1 VIDEO QUALITY

**POSITION:** CAMERA LIST / EDIT CAMERA / ADVANCED SETTING / VIDEO QUALITY **DESCRIPTION:** 

- TO SELECT A NEEDED VIDEO QUALITY 。
- VIDEO QUALITY PARAMETER AS BELOW

|        | Resolution | Frame rate ( FPS ) | Bit rate ( kbps ) |
|--------|------------|--------------------|-------------------|
| Superb | 1280x720   | 10                 | 1024              |
| Fine   | 640x480    | 10                 | 512               |
| Normal | 320x240    | 10                 | 256               |

| Password Setting                 |                                                                                                    |            |
|----------------------------------|----------------------------------------------------------------------------------------------------|------------|
|                                  | Password Reset                                                                                                  |            |
| Video Setting                    |                                                                                                    |            |
| Video Quality:                   | Superb                                                                                                    |            |
| Video Flip:<br>Environment Mode: | Superb<br>Fine                                                                                                  |            |
| Wi-Fi Setting                    | Normal                                                                                                    |            |
| SSID:                            | N300R<br>Ready                                                                                                  |            |
|                                  | Manage Wi-Fi networks                                                                                           |            |
| Event Setting                    |                                                                                                    |            |
| Video motion detection:          | Medium                                                                                                    | 4          |
| Notification:                    | Vibrate                                                                                                    |            |
|                                  | The second second second second second second second second second second second second second second second se | <b>a</b> 1 |

#### 8.2 VIDEO FLIP

 POSITION:
 CAMERA LIST / EDIT CAMERA / ADVANCED SETTING / VIDEO FLIP

 DESCRIPTION:
 TO FLIP OR TO TURN AROUND THE LIVE VIEW SCREEN WHEN INSTALL IT

 AGAINST THE CEILING / WALL

| Password Setting                         |                                 |   |
|------------------------------------------|---------------------------------|---|
|                                          | Password Reset                  |   |
| Video Setting                            |                                 |   |
| Video Quality:                           | Superb                          |   |
| Video Flip:                              | Normal                          |   |
| Environment Mode:                        | Normal                          | - |
| Wi-Fi Setting                            | Flip<br>Mirror<br>Flip & Mirror |   |
| <u> </u>                                 | Manage Wi-Fi networks           |   |
| Event Setting                            |                                 |   |
| Video motion detection:                  | Medium                          |   |
| Notification:                            | Vibrate                         |   |
| Video motion detection:<br>Notification: | Medium<br>Vibrate               |   |
| ок                                       | Cancel                          |   |

#### 8.3 ENVIRONMENT MODE

POSITION: CAMERA LIST / EDIT CAMERA / ADVANCED SETTING /ENVIRONMENT MODE

DESCRIPTION: TO SELECT INDOOR / OUTDOOR / NIGHT MODE, ACCORDING TO

ENVIRONMENT CONDITION。

| Password Setting        |                |  |
|-------------------------|----------------|--|
|                         | Password Reset |  |
| Video Setting           |                |  |
| Video Quality:          | Superb         |  |
| Video Flip:             | Normal         |  |
| Environment Mode:       | Indoor(60hz)   |  |
|                         | Indoor(50hz)   |  |
| Wi-Fi Setting           | Indoor(60hz)   |  |
| SSID:                   | Outdoor        |  |
|                         | Night          |  |
| -                       |                |  |
| Event Setting           |                |  |
| Video motion detection: | Medium         |  |
| Notification:           | Vibrate        |  |
| OK                      | Cancel         |  |

# 9 WI-FI setting

POSITION: CAMERA LIST / EDIT CAMERA / ADVANCED SETTING / WI-FI SETTING

| DESCRIPTION: | TO SET UP CAMERA FOR WI-FI INTERNET ACCESS |  |
|--------------|--------------------------------------------|--|
|              |                                            |  |

| 🖬 100 🞯                 |                       | <b>न्नि ()</b> 1 | 6:19     | 🖬 100 🕬 🚱                | 6:19 |
|-------------------------|-----------------------|------------------|----------|--------------------------|------|
| Advanced Sett           | ling                  |                  |          | Advanced Setting         |      |
| Password Setting        |                       |                  |          | Password Setting         |      |
|                         | Password Reset        |                  |          | S Manage Wi-Fi networks  |      |
| Video Catting           |                       |                  |          | HP-Print-FA-LaserJet     | -    |
| video Setting           |                       |                  |          | HP-Print-FA-LaserJet     |      |
| Video Quality:          | Superb                |                  |          | Baycom1F                 |      |
| Video Flip:             | Normal                |                  | 4        | MPB573-FT3               |      |
| Environment Mode:       | Indoor(60hz)          |                  | <u>.</u> | BaycomOffice(2.4)        |      |
| Wi-Fi Setting           |                       |                  |          | TOS                      | 4    |
| SSID:                   | N300R<br>Ready        |                  |          | N300R                    |      |
|                         | Manage Wi-Fi networks |                  | F        | a wertyuiop              | ×    |
| Event Setting           |                       |                  |          | asdfghikl <sup>Dor</sup> | ne   |
| Video motion detection: | Medium                |                  | 4        |                          |      |
| Notification:           | Vibrate               |                  |          |                          | ô    |
| ок                      |                       | Cancel           |          | ?123 苹 /, .              | ٢    |
| < <u> </u>              |                       | <b>—</b>         |          |                          |      |

### **10 Event Setting**

#### **10.1 VIDEO MOTION DETECTION**

POSITION: CAMERA LIST / EDIT CAMERA / ADVANCED SETTING / EVENT SETTING / VIDEO MOTION DETECTION

DESCRIPTION:

 VIDEO MOTION DETECTION: TO RECORD AN EVENT WHEN A MOVEMENT IS DETECTED IF THE "EVENT" RECORD FUNCTION IS ON.

 NOTIFICATION: PUSH ALERT NOTIFICATION TO YOUR MOBILE DEVICE WHEN THE CAMERA MOTION TRIGGED.

| Advanced Setti                         | ng                    | 🗢 🛿 16:19 | Advanced Set            | ting               | 🗇 🔒 17;38 |
|----------------------------------------|-----------------------|-----------|-------------------------|--------------------|-----------|
| Wi-Fi Setting                          |                       |           | Wi-Fi Setting           |                    |           |
| SSID:                                  | N300R<br>Ready        |           | SSID:                   | Retrieving         |           |
|                                        | Manage Wi-Fi networks |           |                         |                    |           |
| Event Setting                          |                       |           | Event Setting           |                    |           |
| Video motion detection:                | Medium                | 4         | Video motion detection: | Off                |           |
| Notification:                          | Off                   | A         | Notification:           | Vibrate            | k         |
| PIR Motion Detection:<br>Notification: | Max<br>Medium         | 4         | PIR Motion Detection:   | Ringtone and Vibra | ate.      |
| Alarm Speaker:                         | Low                   | , I       | Alarm Speaker:          | Tones              | 1         |
| Recording Setting                      |                       |           | Recording Setting       | Vibrate            |           |
| Mode:                                  | Event                 |           | Mode:                   | Off                | 4         |
| Format command will ED A               | Format SDCard         |           |                         | Format SDCar       | rd        |
| ОК                                     | Canc                  | el        | ОК                      |                    | Cancel    |
| <i>—</i>                               |                       |           |                         |                    | ā         |

#### **10.2 PIR MOTION DETECTION**

**POSITION:** CAMERA LIST / EDIT CAMERA / ADVANCED SETTING / EVENT SETTING / PIR MOTION DETECTION

#### **DESCRIPTION:**

- PIR MOTION DETECTION: TO RECORD AN EVENT WHEN A PIR SENSOR IS DETECTED IF THE "EVENT" RECORD FUNCTION IS ON.
- NOTIFICATION: PUSH ALERT NOTIFICATION TO YOUR MOBILE DEVICE WHEN CAMERA MOTION TRIGGED.
- ALARM SPEAKER : SOUND ALARM 5 SECONDS WHEN THE CAMERA PIR MOTION TRIGGED (REQUIRES EXTERNAL SPEAKER)

| Wi-Fi Setting           |                       |   |
|-------------------------|-----------------------|---|
| SSID:                   | N300R<br>Ready        |   |
|                         | Manage Wi-Fi networks |   |
| Event Setting           |                       |   |
| Video motion detection: | Medium                |   |
| Notification:           | Vibrate               | - |
| PIR Motion Detection:   | On                    |   |
| Notification:           | Ringtone and Vibrate  | 1 |
| Alarm Speaker:          | On                    |   |
|                         | off                   |   |
| Recording Setting       | On                    |   |
| Mode:                   | Event                 |   |
|                         | Format SDCard         |   |

# **11 Recording Setting**

**POSITION:**CAMERA LIST / EDIT CAMERA / ADVANCED SETTING / RECORDING SETTING**DESCRIPTION:**TO SET UP RECORDING MODE:

| OFF       | NO NEED RECORD ANYTIME                                        |
|-----------|---------------------------------------------------------------|
| Full Time | TO RECORD CONTINUOUSLY 24 HOURS                               |
| Event     | TO RECORD FOR 12 SECONDS VIDEO CLIP WHEN THE MOTION DETECTION |
|           | IS TRIGGED.                                                   |

| Event Setting                                             |                      |     |
|-----------------------------------------------------------|----------------------|-----|
| Video motion detection:                                   | Medium               |     |
| Notification:                                             | Vibrate              |     |
| PIR Motion Detection:                                     | On                   |     |
| Notification:                                             | Ringtone and Vibrate |     |
| Alarm Speaker:                                            | On                   |     |
| Mode:                                                     | Event                |     |
|                                                           | Off                  | - 1 |
|                                                           |                      |     |
| Format command will ERAS                                  | SE Full Time         |     |
| Format command will ERA                                   | Full Time            |     |
| Format command will ERAS                                  | Event                |     |
| Format command will ERA!<br>Time Zone<br>Taiwan UTC +8:00 | Event                |     |

### **12 Format a SD Card**

**POSITION:** CAMERA LIST / EDIT CAMERA / ADVANCED SETTING / RECORDING SETTING **DESCRIPTION:** TO INITIALIZE SD CARD OR TO DELETE THE EXISTING RECORDS.

(BEFORE FORMAT SD, RECORDING MODE STATUS NEED CHANGE TO "OFF")

| Advanced Se                                                                                                    | etting                    |                                                |
|----------------------------------------------------------------------------------------------------|---------------------------|------------------------------------------------|
|                                                                                                    | -                         |                                                |
| Notification:                                                                                                   | Ringtone and Vibrate      |                                                |
| Alarm Speaker:                                                                                                  | On                        | A                                              |
| Recording Settin                                                                                                | ıg                        |                                                |
| Mode:                                                                                                    | Event                     |                                                |
| 1                                                                                                    | Format SDCard             |                                                |
| Format command will E                                                                                           | ERASE all data of SDCard. |                                                |
|                                                                                                    |                           |                                                |
| Time Zone<br>Taiwan UTC +8:00                                                                                   |                           |                                                |
| Time Zone<br>Taiwan UTC +8:00<br>Device Informati                                                               | on                        |                                                |
| Time Zone<br>Taiwan UTC +8:00<br>Device Informati<br>Model:                                                     | ion                       | K10I                                           |
| Time Zone<br>Taiwan UTC +8:00<br>Device Informati<br>Model:<br>Version:                                         | ion                       | K10F<br>3.5.8.2                                |
| Time Zone<br>Taiwan UTC +8:00<br>Device Informati<br>Model:<br>Version:<br>Vender:                              | ion                       | K10/<br>3.5.8.2<br>Baycon                      |
| Time Zone<br>Taiwan UTC +8:00<br>Device Informati<br>Model:<br>Version:<br>Vender:<br>Total size:               | ion                       | K10F<br>3.5.8.2<br>Baycon<br>15554 Mi          |
| Time Zone<br>Taiwan UTC +8:00<br>Device Informati<br>Model:<br>Version:<br>Vender:<br>Total size:<br>Free size: | ion                       | K10<br>3.5.8.2<br>Baycon<br>15554 Mi<br>400 Mi |

# **13 Time Zone**

**POSITION:**CAMERA LIST / EDIT CAMERA / ADVANCED SETTING / TIME ZONE**DESCRIPTION:**SYNC NTP AND DISPLAY THE CAMERA LOCAL TIME ON THE SCREEN

|                                      |                     |             | <b>₹</b> 21       |
|--------------------------------------|---------------------|-------------|-------------------|
| Advanced Se                          | tting               |             |                   |
|                                      |                     |             |                   |
| Notification:                        | Ringtone a          | and Vibrate |                   |
| Alarm Speaker:                       | On                  |             |                   |
| Recording Settin                     | g                   |             |                   |
| Mode:                                | Event               |             |                   |
|                                      | Forma               | t SDCard    |                   |
| Format command will F                | RASE all data of SD | Card        |                   |
|                                      |                     |             |                   |
| Taiwan UTC +8:00<br>Device Informati | on                  |             |                   |
| Model                                |                     |             | K10               |
| Version                              |                     |             | 25.01             |
| Vander                               |                     |             | 0.0.0.2<br>Davios |
| Tablelo                              |                     |             | ваусо             |
| Total Size:                          |                     |             | 15554 M           |
| Free size:                           |                     |             | 400 M             |
| ОК                                   |                     | C           | ancel             |
|                                      |                     |             |                   |

# **14 Device information**

 POSITION:
 CAMERA LIST / EDIT CAMERA / ADVANCED SETTING / DEVICE INFORMATION

 DESCRIPTION:
 TO CHECK CAMERA MODEL, FIRMWARE VERSION, VENDOR NAME, TOTAL SIZE

 OF STORAGE CAPACITY, FREE SIZE OF STORAGE CAPACITY

| Notification:       | Ringtone and Vibrate      |  |
|---------------------|---------------------------|--|
| Alarm Speaker:      | On                        |  |
| Recording Setti     | ng                        |  |
| Mode:               | Event                     |  |
|                     | Format SDCard             |  |
| Format command will | ERASE all data of SDCard. |  |
| Time Zone           |                           |  |
| Taiwan UTC +8:00    |                           |  |

 $\Box$ 

3.5.8.21

Baycom

400 MB

Cancel

15554 MB

Version:

Vender:

Total size

Free size:

ОК

# **15 About**

**POSITION:** CAMERA LIST / ABOUT

DESCRIPTION: TO CHECK APP NAME AND VERSOIN

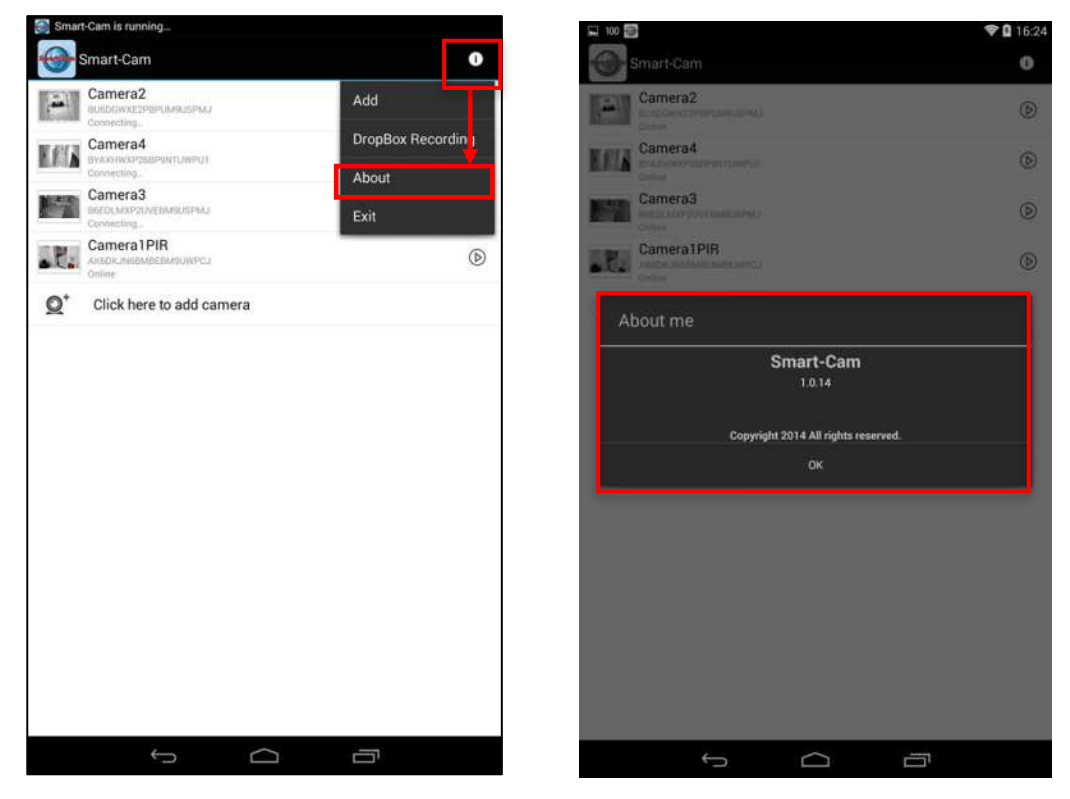